## Instruction Sheet for OpenFOAM 7 and ParaView 5.6.0 Installation CFD team FOSSEE and Spoken Tutorials IIT Bombay

Procedure to install OpenFOAM 7 and ParaView 5.6.0 for Ubuntu Linux Operating Systems 16.04 and above

NOTE: You should have a good internet connection to install OpenFOAM 7. Otherwise, your software may not be installed properly.

- 1. Open the terminal by typing Ctrl+Alt+T
- 2. Copy and paste the following in the terminal prompt to add dl.openfoam.org to the list of software repositories for apt to search, and to add the public key (gpg.key) for the repository to enable package signatures to be verified.

sudo sh -c "wget -O - http://dl.openfoam.org/gpg.key | apt-key add -"

sudo add-apt-repository http://dl.openfoam.org/ubuntu

3. Update the apt package list to account for the new download repository location by typing the following in terminal prompt.

sudo apt-get update

4. Install OpenFOAM 7 which also installs ParaView 5.6.0 (paraviewopenfoam56) as a dependency by typing the following in terminal prompt.

sudo apt-get -y install openfoam7

5. Open the .bashrc file in the user home directory in an editor, e.g. by typing the following in terminal prompt. (note the dot)

gedit /.bashrc

6. At the bottom of the bashrc file, copy and paste the following line

source /opt/openfoam7/etc/bashrc

7. Save it and close.

## Checking the installation:

To check the software open a new command terminal (Ctrl+Alt+T) and run a lid-driven cavity case using icoFoam solver by typing the following in the command terminal.

1. Since it is advisable not to run case files directly in installation directory, we create a folder run in home directory where we will copy the tutorials case directory from openfoam7 folder.

mkdir -p \$FOAM\_RUN

2. Now go to run folder. Here cd is the terminal command used for navigating to the folder.

cd \$FOAM\_RUN

3. Now copy the tutorials folder from installation directory to run folder. Here cp -r is the command used to copy directory from old location to new location. While copying command note the space and . (dot) after the word TUTORIALS

cp -r \$FOAM\_TUTORIALS .

4. Now go to the cavity case directory

```
cd tutorials/incompressible/icoFoam/cavity/cavity
```

5. Now run blockMesh utility present in OpenFOAM to do the meshing of the geometry, by typing

blockMesh

6. Run the solver icoFoam which is an incompressible transient flow solver, by typing

icoFoam

7. For visualization type the following command to open ParaView 5.6.0

paraFoam

8. Once ParaView window is opened click on the Apply button view the geometry.